## L P C

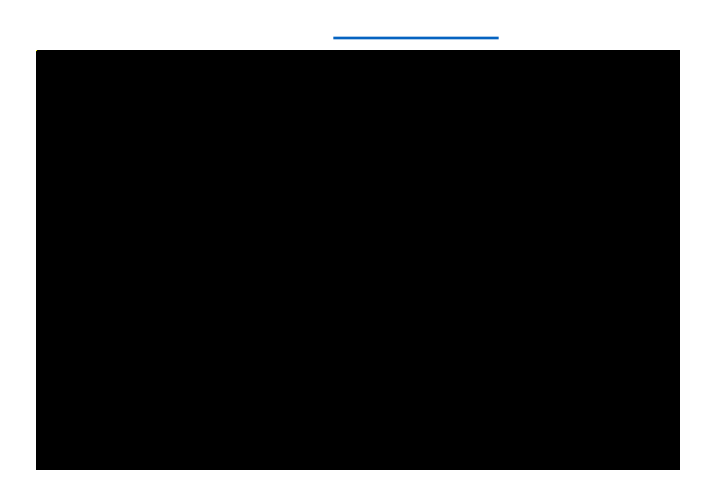

## A I

<u>inditariadiantes biany parioaping arcoba prijanzi. Deniji provina da dia hoda pipanzi di architeri - espejo d</u>

| Μ                 | I            |  |  |  |
|-------------------|--------------|--|--|--|
| Μ                 | Α            |  |  |  |
| Ε                 | Ν            |  |  |  |
| н                 |              |  |  |  |
| Α                 |              |  |  |  |
| 0                 |              |  |  |  |
| ADQ               | L            |  |  |  |
| Ved V             | wick Links - |  |  |  |
| LAS-ARAHSE        |              |  |  |  |
| <u>(1. m. / 1</u> | Wiger Anger  |  |  |  |

В О L О Р

∀ N D

| Α |  |  |  |
|---|--|--|--|
| Α |  |  |  |

М

| Α | D GPA |
|---|-------|
| Α |       |
|   |       |
| Α |       |
|   | E     |
|   |       |
| Α | DC    |
| D |       |

H E N

Email Notifications

na stra sta su su **Empli potification g**uill be ense france de studiet endorgen ∎stats d'<u>belevis a strate</u> source Res i Test na strategie antises su suesti antises de strategie antises antises de stats de la strategie de strat

| Safeteria | School | Renort                           |
|-----------|--------|----------------------------------|
| l l l l l |        | destr <u>entes a se a</u> ntes a |
| U 2       |        | u <u>9 - 9</u>                   |
|           |        |                                  |
|           |        |                                  |
|           |        | Submit Back                      |